# **WEB OF SCIENCE**<sup>™</sup> CORE COLLECTION

# Qu'est-ce que le Web of Science Core Collection ?

Recherchez plus de 61 millions de notices issues des meilleurs actes de conférence, revues et ouvrages dans les sciences, les sciences sociales, les arts et les humanités pour effectuer une recherche pointue dans vos domaines d'intérêt. Grâce aux liens des références citées, explorez les liens entre les articles établis par des chercheurs experts travaillant dans votre domaine.

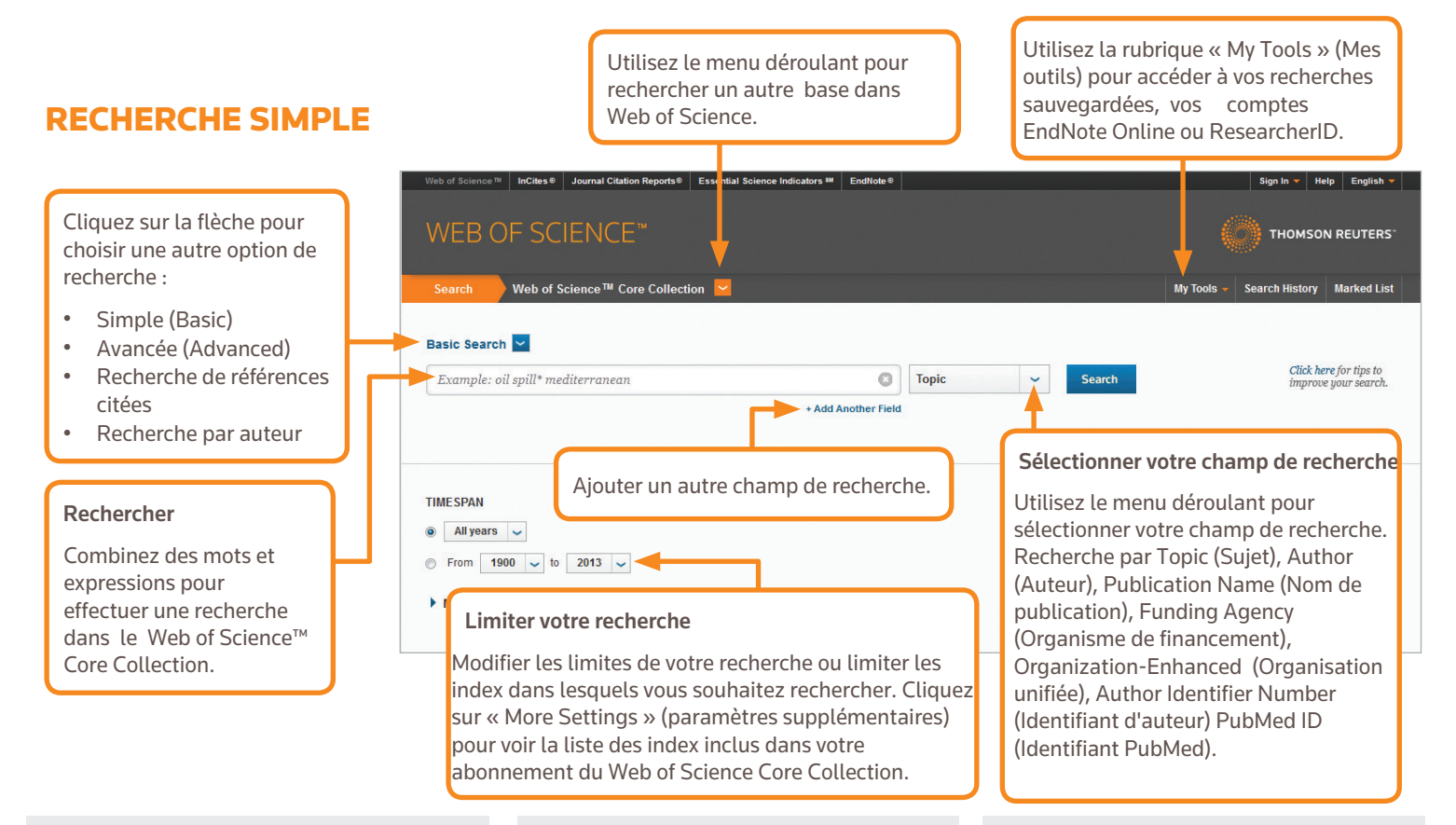

### **OPÉRATEURS DE RECHERCHE**

Utilisez **AND (ET)** pour trouver des fiches contenant tous les termes de votre recherche

Utilisez **OR (OU)** pour trouver des fiches contenant l'un des termes de votre recherche

Utilisez **NOT (NON)** pour exclure les fiches contenant certains mots de votre recherche

Utilisez NEAR (A COTÉ DE)/n pour trouver des notices contenant tous les termes espacés d'un certain nombre de mots (n) (stress NEAR/3 sleep

Utilisez **SAME (MÊME)** dans une recherche d'adresses pour trouver des termes sur la même ligne que l'adresse (Tulane SAME Chem)

### **CARACTÈRES GÉNÉRIQUES**

Utilisez la troncature pour un meilleur contrôle des pluriels et des variantes orthographiques

- \* = zéro à plusieurs caractères
- ? = un caractère
- \$ = zéro ou un caractère

#### **Recherche d'expressions**

Pour chercher une expression exacte dans les recherches de thèmes ou de titres, mettez l'expression entre guillemets. Par exemple, la requête « «energy conservation » trouve des fiches contenant exactement la phrase energy conservation.

### NOM D'AUTEUR

Entrez d'abord le nom de famille, suivi d'un espace et jusqu'à cinq initiales.

Utilisez la troncature et des orthographes alternatives pour trouver les variantes d'un nom :

Driscoll C donne Driscoll C, Driscoll CM, Driscoll Charles, et ainsi de suite.

Driscoll trouve tous les auteurs dont le nom de famille est Driscoll

De la Cruz f\* OR Delacruz f\* donne Delacruz FM, De La Cruz FM, ainsi de suite.

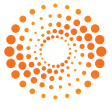

# **PAGE DE RÉSULTATS**

#### Trier les résultats

Par Publication Date (Date de publication) (par Cliquer sur « Create Citation défaut), Times Cited (Nombre de citations reçues), Usage Count (Nombre de fois que l'article a été exploité), Recently Added (Article récemment ajouté), Source First

Author (Auteur cité comme source principale) ou Conference Name (Nom de la conférence).

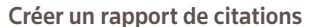

Report » (créer un rapport de citations) pour afficher une vue d'ensemble des citations pour tout set de résultats inférieur à 10000.

Sort by: Times Cited -- highest to lowest ->

6

Select Page

InCitee @

Back to Se

Results: 924

🌲 Create Alert

You searched for: TOPIC: (oil spill gulf) ....More

Iournal Cita

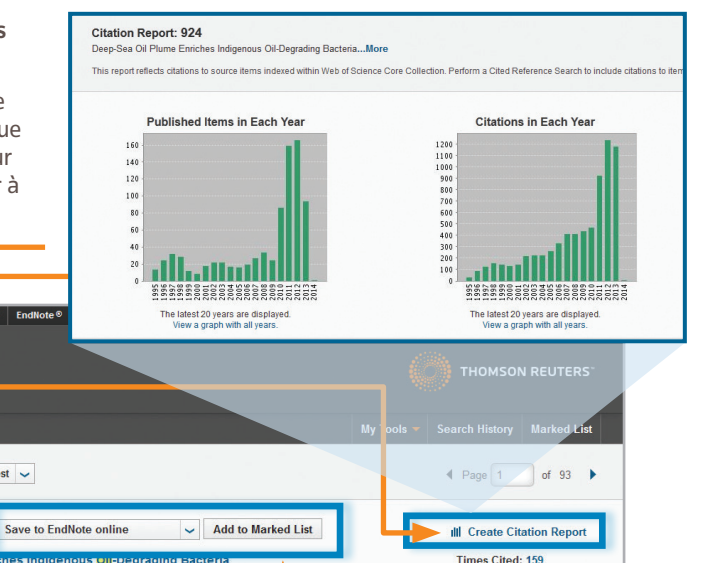

Cliquer sur « More » pour consulter votre démarche complète de recherche.

Cliquer sur « Create Alert » (créer une alerte) pour enregistrer cette recherche comme alerte.

#### Affiner les résultats

Utiliser la fonction « Refine Results » (affiner les résultats) pour extraire votre ensemble de résultats complet afin de trouver les 100 premières catégories, noms de revues, années de publication, auteurs ou organismes de financement

Cliquer sur « Full Text » (Texte intégral) pour voir vos options de texte intégral.

Cliquer sur « View Abstract » (Afficher le résumé) pour ouvrir le résumé sur cette page.

| Refine Results                                             | By: Hazen, Terry C.; Dubinsky, Eric A.; DeSantis, Todd Z.; et al.<br>SCIENCE Volume: 330 Issue: 6001 Pages: 204-208 Published: OCT 8 2010<br>Full Text View Abstract                                                       | (from Web of Science Core<br>Collection)     |  |  |
|------------------------------------------------------------|----------------------------------------------------------------------------------------------------|----------------------------------------------|--|--|
| Search within results for                                  | Organic geochemistry applied to environmental assessment<br>after the Exxon Valdez <u>oil spill</u> - A review<br>By: Bancy, AE: Kenvolden, KA: Kennoutt, KC<br>ORGANIC GEOCHEMISTRY Volume: 24 Issue: 1 Pages: 7-42 Publi | de recherche                                 |  |  |
| Web of Science Categories 🔻                                | Full Text View Abstract EXPORTER VERS des OUTI                                                                                                    | Exporter vers des outils de gestion          |  |  |
| ENVIRONMENTAL SCIENCES<br>(401)                            | 3. Development of oil hydrocarbon fingerprinting and identific:                                                                                                    | jue EndNote®,                                |  |  |
| <ul> <li>MARINE FRESHWATER BIOLOGY<br/>(159)</li> </ul>    | By: Wang, ZD; Fingas, MF<br>Conference: 25th Arctic and Marine Oil Spill Technical Seminar Location:                                                                                                    | pour analyse, au                             |  |  |
| ENGINEERING ENVIRONMENTAL<br>(93)                          | Sponsor(s): Environm Canada<br>MARINE POLLUTION BULLETIN Volume: 47 Issue: 9-12 Pages: 423-                                                                                                    | u ajouter jusqu'à 5                          |  |  |
| OCEANOGRAPHY (90)                                          | Full Text         View Abstract         OOO notices à votre list                                                                                                    | ste marquée                                  |  |  |
| (83)                                                       | 4. Tracking Hydrocarbon Plume Transport and Biodegradation ; (Marked list).                                                                                                    |                                              |  |  |
| more options / values                                      | By: Camilli, Richard; Reddy, Christopher M.; Yoerger, Dana R.; et al.                                                                                                    | 50 docsions dans                             |  |  |
| Refine                                                     | Full Text View Abstract                                                                                                    |                                              |  |  |
| Document Types 🔹 🔻                                         | 5 Ecotoxicology of tropical marine ecosystems                                                                                                    | unnaximumue                                  |  |  |
| ARTICLE (677)     BROCEEDINGS PAPER (166)                  | By: Peters, EC; Gassman, NJ; Firman, JC; et al.                                                                                                    |                                              |  |  |
| EDITORIAL MATERIAL (43)                                    | Full Text View Abstract                                                                                                    |                                              |  |  |
| <ul> <li>BOOK CHAPTER (32)</li> <li>REVIEW (25)</li> </ul> |                                                                                                    | Times Circle 00                              |  |  |
| more options / values                                      | BEFORE AND AFTER THE 1991 WAR - AN ASSESSMENT OF TEMPORAL AND SPATIAL TRENDS                                                                                                    | (from Web of Science Core                    |  |  |
| Refine                                                     | MARINE POLLUTION BULLETIN Volume: 27 Pages: 171-182 Published: 1993                                                                                                    | conectiony                                   |  |  |
| Research Areas                                             | Full Terra View Abstract                                                                                                    |                                              |  |  |
| Authors 4                                                  | <ul> <li>Progeni polycycle aromatic hydrocarbons in sediments record past numan activity: A case study<br/>in Prince William Sound, Alaska<br/>By: Page, IS; Boehm, PD; Douglas, GS; et al.</li> </ul>                     | (from Web of Science Core<br>Collection)     |  |  |
| Group Authors                                              | MARINE PYLLUTION BULLETIN Volume: 38 Issue: 4 Pages: 247-260 Published: APR 1999 Full Tex View Abstract                                                                                                    |                                              |  |  |
| Editors 4                                                  | Identification of hydrocarbon sources in the benthic sediments of Prince William Sound and the     Gulf of Al iska following the Exxon Valdez oil spill                                                                    | Times Cited: 89<br>(from Web of Science Core |  |  |
| Source Titles                                              | By: Page, I S; Boehm, PD; Douglas, GS; et al.<br>Edited by: Vells, PG: Butter, JN: Hughes, JS                                                                                                    | Collection                                   |  |  |
| Book Series Titles                                         | ussessment - Exxxon Valdez Oil Spill Location:<br>Cliquer sur le titre de l'article ironm Fate                                                                                                    |                                              |  |  |
| Conference Titles                                          | pour passer à la notice complète.                                                                                                    |                                              |  |  |
| Publication Years                                          | Les liens vers le texte intégral                                                                                                    | Times Cited: 81                              |  |  |
| Organizations-Enhanced                                     | disponibles (abonnement requis).                                                                                                    | (from Web of Science Core<br>Collection)     |  |  |
| Funding Agencies                                           |                                                                                                    |                                              |  |  |
| Languages 📢                                                | Times Cited: 79<br>(from Web of Science Core<br>Collection)                                                                                                    |                                              |  |  |
| Countries/Territories                                      | EIVIROMIENTAL TOXICOLOGY AND CHEMISTRY Volume: 15 Issue: 8 Pages: 1266-1281 Published: AUG 1996 Full Text View Abstract                                                                                                    |                                              |  |  |
| Open Access                                                | 🔄 Select Page 🛛 🔂 Save to EndNote online 🤝 Add to Marked List                                                                                                    |                                              |  |  |
| For advanced refine options, use                           | Sort by: Times Cited – highest to lowest 🗸 Show. 10 per page 🧹                                                                                                    | 4 Page 1 of 93 ▶                             |  |  |
|                                                            | 924 records matched your query of the 55,833,737 in the data limits you selected.                                                                                                    |                                              |  |  |

# PAGE DE RÉSULTATS

#### Champs dans une recherche par SUJET

#### Titre

Tous les titres sont indexés tels que publiés

#### Résumé

Tous les résumés sont indexés tel que dans la revue (à partir de1991)..

#### Mots-clés d'auteur et mots clés Plus

Les mots-clés de l'auteur sont indexés et consultables. Les motsclés Plus sont des mots et des expressions recueillisdans les titres des articles

cités. Cliquez sur le mot-clé ou l'expression pour effectuer une recherche sur les termes

#### Noms des auteurs

Tous les auteurs sont indexés. Chercher en utilisant le nom de famille et les initiales (p. ex. garfield e \*)...

#### Adresses et organisations unifiées

Toutes les adresses de l'auteur sont indexées et consultables. Les adresses électroniques de l'auteur sont indiquées lorsqu'elles sont disponibles. Les organisations unifiées (Organization Enhanced Names) sont utilisées pour identifier les institutions aux noms complexes ou ayant de nombreuses adresses.

#### Identifiants d'auteurs

Il est possible de rechercher des identifiants ResearcherID et ORCID, qui sont affichés lorsqu'ils sont disponibles. Les identifiants ResearcherID proviennent des profils publics figurant sur le site www.researcherid.com.

#### Informations sur le financement

Organisme de financement, numéros de subvention et texte de reconnaissance du financement sont consultables (pour les index SCIE, de 2008 à aujourd'hui, et pour les index SSCI et ESCI, de 2015 à aujourd'hui).

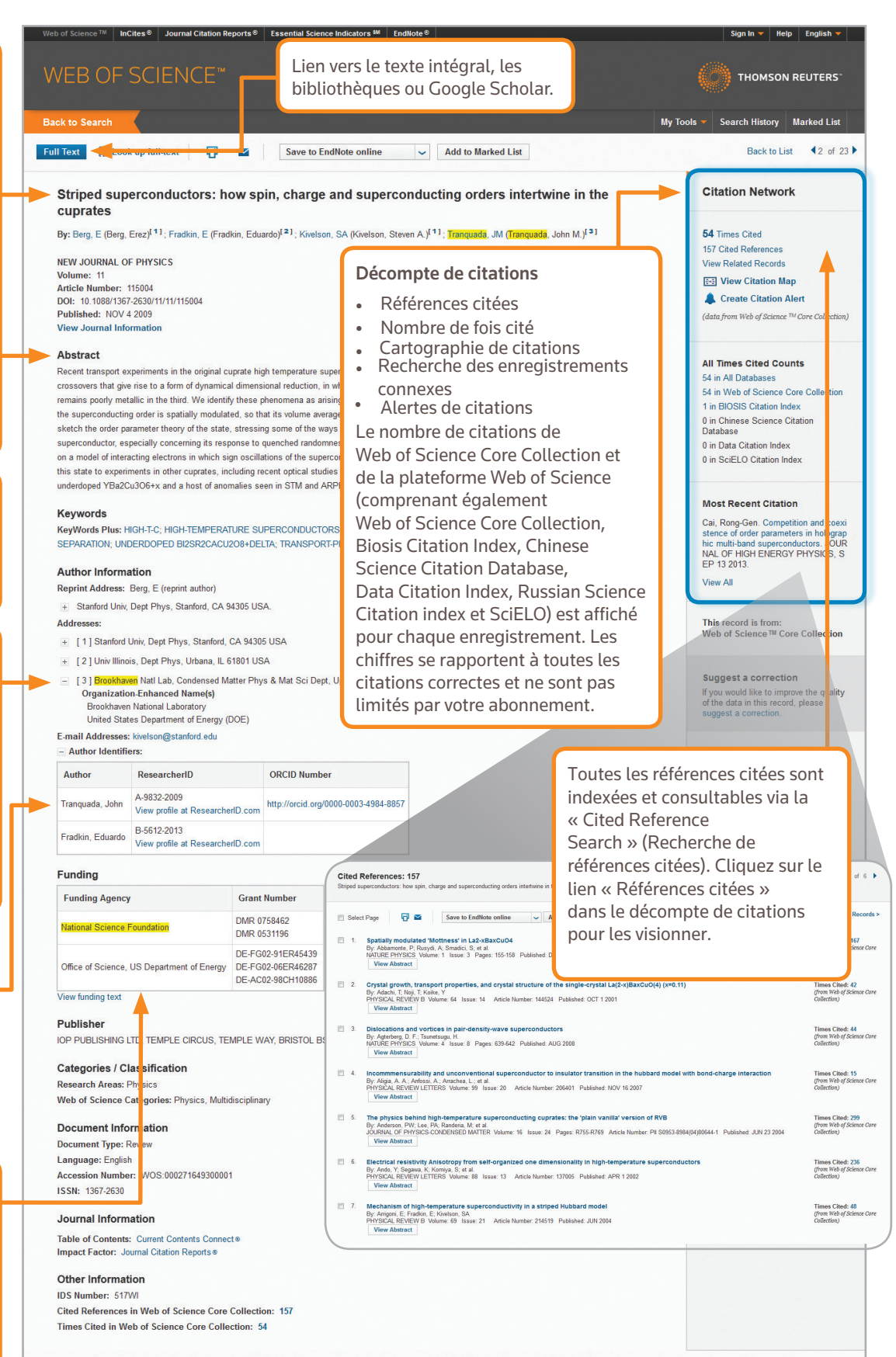

Back to List 42 of 23

# **RECHERCHE DE RÉFÉRENCES CITÉES**

| WEB OF SCIENCE <sup>™</sup>                                                                                                    |                                                                             | Première étape                                                                                                    |  |  |  |  |  |
|----------------------------------------------------------------------------------------------------|-----------------------------------------------------------------------------|----------------------------------------------------------------------------------------------------|--|--|--|--|--|
| Search Web of Science <sup>TM</sup> Core Collection                                                                                                    |                                                                             | <ul> <li>Utilisez le menu déroulant pour naviguer vers la Cited Reference Search<br/>(Recherche de Références Citées).</li> </ul>                                        |  |  |  |  |  |
| Cited Reference Search 👻                                                                                                    |                                                                             | <ul> <li>Recherche par Cited Title (Titre cité), Cited Author (Auteur cité), Cited Work<br/>cités), Cited Year (Année citée), Volume, Issue (Numéro) ou Page.</li> </ul> |  |  |  |  |  |
| Find the articles that cite a person's work.                                                                                                    |                                                                             |                                                                                                    |  |  |  |  |  |
| Step 1: Enter information about the cited work. Fields are combined with the Boolean AND<br>Note: Entering the title, volume, issue, or page in combination with other fields may reduce                                                                  | operator.<br>the number of cited referen                                    | <ul> <li>• Utilisez la liste d'abréviations de revues pour obtenir de l'aide concernar<br/>abréviations.</li> </ul>                                                      |  |  |  |  |  |
| Step 1: Enter information about the cited work. Fields are combined with the Boolean AND         * Note: Entering the title, volume, issue, or page in combination with other fields may reduce         Anand K*                                          | e operator.<br>e the number of cited reference<br>Cited Author              | • Utilisez la liste d'abréviations de revues pour obtenir de l'aide concernar<br>abréviations.                                                                           |  |  |  |  |  |
| Step 1: Enter information about the cited work. Fields are combined with the Boolean AND * Note: Entering the title, volume, issue, or page in combination with other fields may reduce Anand K*                                                          | operator.<br>a the number of cited reference<br>Cited Author<br>Select from | • Utilisez la liste d'abréviations de revues pour obtenir de l'aide concernar<br>abréviations.                                                                           |  |  |  |  |  |
| Step 1: Enter information about the cited work. Fields are combined with the Boolean AND Note: Entering the title, volume, issue, or page in combination with other fields may reduce Anand K* Science*                                                   | Cited Author                                                                | • Utilisez la liste d'abréviations de revues pour obtenir de l'aide concernar<br>abréviations.      Vieu our Cited<br>Reference Search<br>hutorial.      INDEX           |  |  |  |  |  |
| Step 1: Enter information about the cited work. Fields are combined with the Boolean AND Note: Entering the title, volume, issue, or page in combination with other fields may reduce Anand K* Science* View abbreviation list                            | Cited Author                                                                | • Utilisez la liste d'abréviations de revues pour obtenir de l'aide concernar<br>abréviations.      Vieu our Cited<br>Reference Search<br>tutorial.      INDEX<br>of 9   |  |  |  |  |  |
| Step 1: Enter information about the cited work. Fields are combined with the Boolean AND Note: Entering the title, volume, issue, or page in combination with other fields may reduce Anand K* Science* View abbreviation list Example: 1943 or 1943-1945 | Cited Author                                                                | • • Utilisez la liste d'abréviations de revues pour obtenir de l'aide concernar<br>abréviations.                                                                         |  |  |  |  |  |

### **CONSEILS POUR LA RECHERCHE DE RÉFÉRENCES CITÉES :**

- Utilisez des caractères génériques (voir page 1) pour les auteurs cités et les travaux cités.
- Rechercher des variantes (parfois les articles sont cités de manière incorrecte) avant de terminer votre recherche.
- Le nombre de « Citing Articles » (Articles Citant) reflète les citations de toutes les années et de toutes les éditions du Web of Science Core Collection, même les éditions et les années auxquelles vous n'êtes pas abonné.
- Toutes les références citées sont indexées et consultables, y compris les références à des livres, des brevets, des documents gouvernementaux, etc. Les auteurs cités comme sources secondaires, les titres complets des sources ainsi que les abréviations de sources non-standard sont automatiquement recherchés dans tous les documents relatifs aux sources dans Web of Science. Gardez à l'esprit qu'une recherche de ce genre ne peut donner que des résultats partiels.
- Depuis 2012, toutes les références provenant d'éléments « non source » (livres, articles de journaux, etc.) sont totalement indexées (liste complète des auteurs, titre entier Cliquez sur « Show expanded title» pour afficher les informations de référence complètes

#### Siège des sciences

Amériques Philadelphie +1 800 336 4474 +1 215 386 0100

Europe, Moyen-Orient et Afrique +44 20 7433 4000 Londres

Asie-Pacifique Singapour +65 6775 5088 Tokyo +81 3 4589 3100

Pour une liste complète des agences, rendez-vous sur le site à l'adresse suivante : ip-science.thomsonreuter.com/contact

- vaux

| elect    | Cited Author                     | Cited Work<br>[SHOW EXPANDED TITLES] | Year | Volume | Issue | Page | Identifier                                                                                                    | Citing<br>Articles ** | View<br>Record                                |  |  |
|----------|----------------------------------|--------------------------------------|------|--------|-------|------|----------------------------------------------------------------------------------------------------|-----------------------|-----------------------------------------------|--|--|
|          | Anand, K<br>+ [Show all authors] | SCIENCE                              | 2003 | 300    | 5626  | 1763 | 10.1126/science.1085658                                                                                                    | 387                   | View Record<br>in Web of Science Core Collect |  |  |
| <b>V</b> | ANAND K                          | SCIENCE                              | 2003 | 5626   |       | 1    |                                                                                                    |                       |                                               |  |  |
|          | ANAND K                          | SCIENCE                              | 2003 | 300    |       |      | Deuxième étape                                                                                                    |                       |                                               |  |  |
| <b>V</b> | ANAND K                          | SCIENCE                              | 2003 | 13     |       | S    | Sélectionnez les références, y<br>compris les variantes, à inclure<br>dans votre recherche, puis cliquez<br>sur « Finish Search » (Terminer la<br>recherche) pour afficher les<br>résultats de recherche. |                       |                                               |  |  |
| <b>V</b> | ANAND K                          | SCIENCE                              | 2003 |        |       | C    |                                                                                                    |                       |                                               |  |  |
| <b>V</b> | ANAND K                          | SCIENCE                              |      |        |       |      |                                                                                                    |                       |                                               |  |  |
| <b>V</b> | ANAND K                          | SCIENCE 0513                         | 2003 |        |       | - S  |                                                                                                    |                       |                                               |  |  |
| <b>V</b> | ANAND K                          | SCIENCE 1305                         | 2003 |        |       | r    |                                                                                                    |                       |                                               |  |  |
|          | ANAND K                          | SCIENCEEXPRESS                       | 2003 |        |       |      |                                                                                                    |                       |                                               |  |  |
| elect    | Cited Author                     | Cited Work                           | Year | Volume | Issue | Page | Identifier                                                                                                    | Citing                | View                                          |  |  |

#### **VOTRE PROFIL WEB OF SCIENCE**

- Créer une bibliothèque EndNote Online
- Créer un profil ResearcherID
- Sauvegarder les recherches
- Créer des alertes de recherche
- Créer des alertes de citations
- Enregistrez vos paramètres de recherche personnalisée
- Sauvegarder dans la Marked List

## **OBTENIR DE L'AIDE**

Cliquez sur le bouton « Help » (Aide) sur n'importe quelle page pour obtenir une aide détaillée sur les caractéristiques ainsi que des conseils et des exemples de recherche détaillés. Restez informé sur Web of Science à l'adresse suivante : wokinfo.com

Contactez le service technique chargé de votre région à l'adresse suivante : ip-science.thomsonreuters.com/support/

Contactez l'équipe de formation à l'adresse suivante : ipscience.thomsonreuters.com/info/contacttraining/

Pour la formation continue enregistrée et en direct sur le Web : wokinfo.com/training\_support/training/

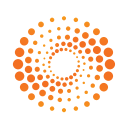